Sistema: Futura Server

Caminho: Relatórios>Vendas>Comissões

Referência: FS172

Versão: 2016.11.21

**Como funciona:** Esta tela de relatórios foi desenvolvida com objetivo de exibir as comissões de vendedores e representantes da empresa.

| elatorio de Co  | missoes de Ve | ndedores/Representantes × |
|-----------------|---------------|---------------------------|
| Tipo :          | Pedido - Ver  | dedor Interno 🗸 🗸         |
| Empresa :       | 1 💊           | NOME DA EMPRESA           |
| Cliente :       | 9             |                           |
| Vendedor :      | 9             |                           |
| Fornecedor :    | 9             |                           |
| Tipo Pagamento: | 9             |                           |
| Periodo :       | Data Saida    | ✓ // a //                 |
| Devolucao:      | Não desconta  | ar nenhum valor.          |
|                 | 🗹 Somente um  | vendedor por pagina.      |
|                 | Gerar         |                           |

### Modelo: Pedido - Vendedor Interno

Gera o relatório das comissões calculadas com base no valor total dos produtos dos pedidos de venda, e agrupados por **Vendedor Interno.** Para isto, é necessário cadastrar a porcentagem da comissão no campo adequado do cadastro de **Funcionário/Vendedor.** 

Relatório de Comissões de Vendedores/Representantes - FS172 | 1

×

| COMISSÃ        | O POR       | VENDEDOR/REPRESENTANTE |                |                |
|----------------|-------------|------------------------|----------------|----------------|
| Período de 01/ | 05/2016 até | : 04/05/2016           |                |                |
| Vendedor :71   | VEN         | DEDOR                  | Comissão : 5   | ,00 %          |
| Data Emissão   | Nro. Ped.   | Cliente                | Total Pedid    | lo Tt. Comissã |
| 02/05/2016     | 793         | CLIENTE 11             | 460,2          | 20 23,0        |
| 02/05/2016     | 795         | CLIENTE 11             | 383,8          | 38 19,1        |
| 03/05/2016     | 802         | CLIENTE 08             | 936,0          | 00 46,8        |
| 03/05/2016     | 803         | CLIENTE 08             | 936,0          | 00 46,8        |
|                |             | Total do Ven           | dedor: 2.716,0 | 08 135,8       |

# Modelo: Pedido - Vendedor Externo

Gera o relatório das comissões calculadas com base no valor total dos produtos dos pedidos de venda, e agrupados por **Vendedor Externo.** Para isto, é necessário cadastrar a porcentagem da comissão no campo adequado do cadastro de **Funcionário/Vendedor.** 

| NOME DA EMPRE  | ESA         | <u>u</u>      | ww.futurasistemas.com.br 04/05/201 | 6 15:58:11 Pág | ina 1 de 1   |
|----------------|-------------|---------------|------------------------------------|----------------|--------------|
| COMISSÃ        | O POR       | VENDEDOR/F    | EPRESENTANTE EXTERN                | 0              |              |
| Período de 01/ | 05/2016 até | 04/05/2016    |                                    |                |              |
| Vendedor :52   | VEN         | DEDOR EXTERNO | (                                  | Comissão : 5,0 | 0 %          |
| Data Emissão   | Nro. Ped.   | Cliente       |                                    | Total Pedido   | Tt. Comissão |
| 02/05/2016     | 793         | CLIENTE 11    |                                    | 460,20         | 23,01        |
| 02/05/2016     | 795         | CLIENTE 11    |                                    | 383,88         | 19,19        |
| 03/05/2016     | 804         | CLIENTE 01    |                                    | 4.500,00       | 225,00       |
| 03/05/2016     | 802         | CLIENTE 08    |                                    | 936,00         | 46,80        |
| 03/05/2016     | 803         | CLIENTE 08    |                                    | 936,00         | 46,80        |
|                |             |               | Total do Vendedo                   | r: 7.216,08    | 360,80       |

### Modelo: NFE - Vendedor Interno

Gera o relatório das comissões calculadas com base nas notas fiscais emitidas, e agrupados por **Vendedor Interno.** Para isto, é necessário cadastrar a porcentagem da comissão no campo adequado do cadastro de **Funcionário/Vendedor.** 

| NOME DA EN | IPRESA   |                 |      | www.futurasistemas.com.br | 04/05/2016 | 16:29:33 Pág | gina 1 de 1  |
|------------|----------|-----------------|------|---------------------------|------------|--------------|--------------|
| COMIS      | SÃO P    | OR VEND         | EDOF | R/REPRESENTANTE           |            |              |              |
| Período de | 01/05/20 | 16 até 04/05/20 | 16   |                           |            |              |              |
| Vendedor   | :71      | VENDEDOR        |      |                           | C          | omissão : 5, | 00 %         |
| Data       | Tipo     |                 | NFE  | Cliente                   | Total      | Tt. Produtos | Tt. Comissão |
| 04/05/2016 | VENDA    |                 | 1041 | CLIENTE 08                | 936,00     | 936,00       | 46,80        |
|            |          |                 |      | Total do Vendedor :       | 936,00     | 936,00       | 46,80        |
|            |          |                 |      |                           |            |              |              |
|            |          |                 |      |                           |            |              |              |
|            |          |                 |      |                           |            |              |              |

## Modelo: NFE - Vendedor Interno - Todas Empresas - Sintético

Gera o relatório do total das comissões calculadas com base nas notas fiscais emitidas, agrupados por **Vendedor Interno** e separados pelo total de comissão do vendedor em cada empresa. Para obter essas informações é necessário também que a opção **Gera Comissão** no cadastro do tipo de pedido esteja habilitada.

| NOME DA E | MPRESA              | www.futurasistemas.com.br |           | 05/05/2016 11:17:51 | Página 1 de 1 |
|-----------|---------------------|---------------------------|-----------|---------------------|---------------|
| COMIS     | SÃO POR VENDI       | EDOR                      |           |                     |               |
| TODAS E   | MPRESAS - SINTÉTICO |                           |           |                     |               |
| Vendedor  | :24 NOME DO VE      | NDEDOR                    |           |                     |               |
| Cod Empre | sa Nome Fantasia    | Tipo                      | Total     | Tt. Produtos Tt.    | Comissão      |
| 1         | RAZAO SOCIAL        | NOTA FISCAL               | 82.212,40 | 80.127,49           | 8.012,75      |
|           |                     | Total do Vendedor :       | 82.212,40 | 80.127,49           | 8.012,75      |
| Vendedo   | VENDEDOR            |                           |           |                     |               |
| Cod Empre | sa Nome Fantasia    | Tipo                      | Total     | Tt. Produtos Tt.    | Comissão      |
| 16        | EMPRESA 02          | NOTA FISCAL               | 2.202,00  | 2.202,00            | 110,10        |
| 1         | RAZAO SOCIAL        | NOTA FISCAL               | 5.130,23  | 4.647,99            | 232,40        |
|           |                     | Total do Vendedor :       | 7.332.23  | 6,849,99            | 342.50        |

### Modelo: NFE - Vendedor Interno - Todas Empresas - Analítico

Gera o relatório das comissões detalhadas, calculadas com base nas notas fiscais emitidas e agrupadas por **Empresa** e separados por **Vendedor Interno.** Para obter essas informações é necessário também, que a opção **Gera Comissão** no cadastro do tipo de pedido esteja

#### habilitada.

| COMISS     | SÃO P  | OR VENDEDOR   | /REPRE     | SENTANTE            |          |                     |              |
|------------|--------|---------------|------------|---------------------|----------|---------------------|--------------|
| TODAS EM   | PRESAS | S - ANALÍTICO |            |                     |          |                     |              |
| Empresa: 1 | RAZ    | AO SOCIAL     |            |                     |          |                     |              |
| Vendedor : | 68     | VENDEDOR 01   |            |                     |          | Comissão :          | 20,00 %      |
| Data       | Tipo   | NF/Pedido     | Cliente    |                     | Total    | <b>Tt. Produtos</b> | Tt. Comissão |
| 08/02/2016 | VENDA  | 1034          | GOIAS      |                     | 10,80    | 10,00               | 2,0          |
|            |        |               |            | Total do Vendedor : | 10,80    | 10,00               | 2,0          |
| Vendedor : | 71     | VENDEDOR      |            |                     |          | Comissão :          | 5,00 %       |
| Data       | Tipo   | NF/Pedido     | Cliente    |                     | Total    | Tt. Produtos        | Tt. Comissão |
| 25/04/2016 | VENDA  | 1039          | CLIENTE 02 |                     | 3.025,00 | 2.750,00            | 137,5        |
| 25/04/2016 | VENDA  | 1038          | CLIENTE 03 |                     | 1.169,23 | 961,99              | 48,1         |
| 04/05/2016 | VENDA  | 1041          | CLIENTE 08 |                     | 936,00   | 936,00              | 46,8         |
|            |        |               |            | Total do Vendedor : | 5.130,23 | 4.647,99            | 232,4        |

### Modelo: Pedido Representação

Gera o relatório das comissões calculadas agrupados por fornecedor com base nos Pedidos de Venda que estejam com o parâmetro de **Utiliza Pedido de Representação** habilitado. Para isto, é necessário cadastrar a porcentagem da comissão no campo adequado do cadastro de **Funcionário/Vendedor.** 

Os registros deste relatório são relativos tanto a tela de <u>Vendas>Representação</u> quanto aos que utilizam a Representação diretamente no Pedido de Venda, habilitando o parâmetro de <u>Utiliza Pedido de Representação</u>.

| COMIS                        | SÃO E        | E VENDEDORES          | POR FORNECE                  | DOR           |                   |                    |                        |
|------------------------------|--------------|-----------------------|------------------------------|---------------|-------------------|--------------------|------------------------|
| Período de                   | e 10/05/20   | 16 até 10/05/2016     |                              |               |                   |                    |                        |
| Forneced                     | or:75        | NOME FORNECEDOR       | 1                            |               |                   |                    |                        |
| Data Codigo<br>10/05/2016 33 | Codigo<br>33 | Cliente<br>CLIENTE 01 | Vendedor<br>NOME DO VENDEDOR | Pedido<br>821 | Total<br>3.600,00 | % Comis.<br>5,00 % | Tt. Comissão<br>180,00 |
|                              |              |                       |                              | Total:        | 3.600,00          |                    | 180,00                 |

### Modelo: Pedido - Faixa de Valor de Comissão

Gera o relatório com base nas *Faixas de Valor de Comissão* indicadas no Cadastro do Produto.

| COMISS       | ÃO POF      | <b>VEND</b> | EDOR/R     | EPRESENTANT         | E (FAIXA D   | E VALO     | RES)         |
|--------------|-------------|-------------|------------|---------------------|--------------|------------|--------------|
| Período de 1 | 0/05/2016 a | té 10/05/20 | 016        |                     | -            |            |              |
| Vendedor : 2 | 24 NC       | OME DO V    | ENDEDOR    |                     |              |            |              |
| Data Emissão | Nro. Ped.   | Nro. Nota   | Cliente    |                     | Total Pedido | % Comissão | Tt. Comissão |
| 10/05/2016   | 825         |             | CLIENTE 01 |                     | 2.000,00     | 1,00%      | 20,00        |
|              |             |             |            | Total do Vendedor : | 2.000,00     | 1,00%      | 20,0         |

### Modelo: NFE - Vendedor Externo

Gera o relatório das comissões calculadas com base nas notas fiscais emitidas, e agrupados por **Vendedor Externo.** Para isto, é necessário cadastrar a porcentagem da comissão no campo adequado do cadastro de **Funcionário/Vendedor.** 

|                            |                |            | www.ruturasistemas.com.or | 04/03/2010        | 10.20.33 Pag | ragina raci  |  |
|----------------------------|----------------|------------|---------------------------|-------------------|--------------|--------------|--|
| COMISS                     | SÃO POR V      | /ENDEDOF   | R/REPRESENTANTE           |                   |              |              |  |
| Período de                 | 01/05/2016 até | 04/05/2016 |                           |                   |              |              |  |
| Vendedor : VENDEDOR EXTERN |                | NO         | C                         | Comissão : 5,00 % |              |              |  |
| Data                       | Тіро           | NFE        | Cliente                   | Total             | Tt. Produtos | Tt. Comissão |  |
| 04/05/2016                 | VENDA          | 1040       | CLIENTE 01                | 4.500,00          | 4.500,00     | 225,0        |  |
|                            |                |            | Total do Vendedor :       | 4.500,00          | 4.500,00     | 225,0        |  |

Modelo: NFE - Vendedor Externo - Todas Empresas - Sintético

Gera o relatório do total das comissões calculadas com base nas notas fiscais emitidas, agrupados por **Vendedor Externo** e separados pelo **total** de comissão do vendedor em cada empresa. Para obter essas informações é necessário também, que a opção **Gera Comissão** no cadastro do tipo de pedido esteja habilitada.

| NOME FANTAS        | SIA                                | www.futurasistemas.com.br |        | 01/12/2016 10:00:30 | Página 1 de 1 |
|--------------------|------------------------------------|---------------------------|--------|---------------------|---------------|
| COMISS<br>TODAS EM | ÃO POR VENDE<br>PRESAS - SINTÉTICO | EDOR                      |        |                     |               |
| Vendedor :         | NOME VENDE                         | EDOR                      |        |                     |               |
| Cod Empresa        | Nome Fantasia                      | Tipo                      | Total  | Tt. Produtos Tt.    | Comissão      |
| 1                  | RAZAO SOCIAL                       | NOTA FISCAL               | 110,00 | 110,00              | 6,60          |
|                    |                                    | Total do Vendedor :       | 110,00 | 110,00              | 6,60          |

### Modelo: NFE - Vendedor Externo - Todas Empresas - Analítico

Gera o relatório detalhado das comissões, calculadas com base nas notas fiscais emitidas, agrupadas por **Empresa** e separados por **Vendedor Externo.** Para obter essas informações é necessário também, que a opção **Gera Comissão** no cadastro do tipo de pedido esteja habilitada.

|            |              |            | www.futurasis | temas.com.br        | 01/12/2016 1 | 10:07:13 Pági | ina 1 de 1   |
|------------|--------------|------------|---------------|---------------------|--------------|---------------|--------------|
| COMISS     | SÃO POR      | VENDEDO    | R/REPRE       | ESENTANTE           |              |               |              |
| TODAS EN   | IPRESAS - AN | ALÍTICO    |               |                     |              |               |              |
| Empresa:   | 1 RAZAO S    | OCIAL      |               |                     |              |               |              |
| Vendedor : | NOM          | E VENDEDOR |               |                     |              | Comissão :    | 6,00 %       |
| Data       | Tipo         | NF/Pedid   | o Cliente     |                     | Total        | Tt. Produtos  | Tt. Comissão |
| 23/04/2015 | VENDA        | 1482       | CLIENTE 05    |                     | 110,00       | 110,00        | 6,60         |
|            |              |            |               | Total do Vendedor : | 110,00       | 110.00        | 6,60         |

### Modelo: Pedido - Vendedor Interno Sintético

×

Gera o relatório do total de comissão de cada **Vendedor Interno.** Para isto, é necessário cadastrar a porcentagem da comissão no campo adequado do cadastro de **Funcionário/Vendedor.** 

|                |                                             | www.tuturasistemas.com.br | 10/05/2                                 | 016 10:49:35 Pi                                         | agina 1 de 1                                              |
|----------------|---------------------------------------------|---------------------------|-----------------------------------------|---------------------------------------------------------|-----------------------------------------------------------|
| CC             | DMISSÃO POR VENDE                           | DOR/REPRESENTANT          | 'E SINTÉ'                               | TICO                                                    |                                                           |
| Peri           | odo de 10/05/2016 até 10/05/20              | 16                        |                                         |                                                         |                                                           |
| ID<br>24<br>68 | Vendedor<br>NOME DO VENDEDOR<br>VENDEDOR 01 |                           | Comissão<br>10,00 %<br>20,00 %<br>Total | Total Comissão<br>542,00<br>2.670,60<br><b>3.212,60</b> | Total Pedido<br>5.420,00<br>13.353,00<br><b>18.773,00</b> |
|                |                                             |                           |                                         |                                                         |                                                           |
|                |                                             |                           |                                         |                                                         |                                                           |

#### Modelo: Pedido - Vendedor Externo Sintético

×

Gera o relatório do total de comissão de cada **Vendedor Externo.** Para isto, é necessário cadastrar a porcentagem da comissão no campo adequado do cadastro de **Funcionário/Vendedor.** 

| CC       | MISSÃO POR VENDE             | DOR/REPRESENTANTE | EXTER                       | RNO SINTÉ                              | псо                                   |
|----------|------------------------------|-------------------|-----------------------------|----------------------------------------|---------------------------------------|
| ID<br>52 | Vendedor<br>VENDEDOR EXTERNO |                   | Comissão<br>5,00 %<br>Total | Total Comissão<br>8.169,06<br>8.169,06 | Total Pedid<br>163.381,2<br>163.381,2 |
|          |                              |                   |                             |                                        |                                       |

### Modelo: Pedido - Vendedor Interno Sintético por Empresa

Gera o relatório do total de comissão de cada **Vendedor Interno** no período. Diferente dos demais, este modelo traz as informações separadas por **Empresa**.

|              | www.futurasistemas.com.br   | 2      | 1/05/2016 09:36:27 | Página 1 de 1 |
|--------------|-----------------------------|--------|--------------------|---------------|
| COMISSÃO     | POR VEND/REPR SINTÉTICO POI | R EMPR | RESA               |               |
| Vendedor: 24 | NOME DO VENDEDOR            |        | Comiss             | io: 10.00 %   |
| Empresa      |                             |        | Total Comissão     | Total Pedid   |
| EMPRESA 02   |                             |        | 461,00             | 4.610,0       |
| RAZAO SOCIAL |                             |        | 11.515,68          | 115.156,7     |
|              |                             | Total: | 11.976,68          | 119.766,7     |

### Modelo: Pedido - Vendedor Externo Sintético por Empresa

Gera o relatório do total de comissão de cada **Vendedor Externo** no período. Diferente dos demais, este modelo traz as informações separadas por **Empresa**.

|                 | www.futurasistemas.com.br    | 11/    | 05/2016 09:55:03 F | Página 1 de 1 |
|-----------------|------------------------------|--------|--------------------|---------------|
| <b>COMISSÃO</b> | POR VEND/REPR EXTERNO SINTÉT |        | OR EMPRE           | SA            |
|                 |                              |        |                    |               |
| Vendedor: 52    | VENDEDOR EXTERNO             |        | Comissão:          | 5,00 %        |
| Empresa         |                              |        | Total Comissão     | Total Pedido  |
| EMPRESA 02      |                              |        | 110,10             | 2.202,00      |
| RAZAO SOCIAL    |                              |        | 8.169,06           | 163.381,28    |
|                 |                              | Total: | 8.279,16           | 165.583,28    |

### **Modelo: Pedido - Cliente**

Gera o relatório de comissão agrupado por **Vendedor**, e com a listagem dos clientes e valores que compuseram o seu total. O cálculo será baseado na comissão indicada no cadastro de cada **Cliente**.

| NOME DA EMPRESA                | www.futurasistemas.com.br | 11/05/201 | 6 10:14:15 Pág | gina 1 de 1    |
|--------------------------------|---------------------------|-----------|----------------|----------------|
| COMISSÃO DE VEND               | EDOR POR CLIENTE          |           |                |                |
| Período de 01/05/2016 até 11/0 | 5/2016                    |           |                |                |
| Vendedor: NOME DO VENDEDOR     |                           |           |                |                |
| Cliente                        |                           | Comissão  | Total Pedido   | Total Comissão |
| CLIENTE 01                     |                           | 5,00 %    | 250,00         | 12,50          |
| CLIENTE 01                     |                           | 5,00 %    | 700,00         | 35,00          |
| CLIENTE 01                     |                           | 5,00 %    | 2.000,00       | 100,00         |
| CLIENTE 04                     |                           | 6,00 %    | 3.420,00       | 205,2          |
|                                |                           | Total     | 6.370,00       | 352,70         |

### Modelo: Pedido - Cliente Resumido

Gera o relatório do total de comissão de cada **Vendedor** no período. O cálculo será baseado na comissão indicada no cadastro de cada **Cliente**.

| NOME DA EMPRESA                | www.futurasistemas.com.br | 11/05/2016 | 10:30:51 Pá  | gina 1 de 1    |
|--------------------------------|---------------------------|------------|--------------|----------------|
| COMISSÃO DE VENI               | DEDOR POR CLIENTE         |            |              |                |
| Período de 01/05/2016 até 11/0 | 5/2016                    |            |              |                |
| Vendedor:                      |                           |            | Total Pedido | Total Comissão |
| NOME DO VENDEDOR               |                           |            | 6.370,00     | 352,7          |
| VENDEDOR 01                    |                           |            | 13.353,00    | 0,0            |
| VENDEDOR                       |                           |            | 2.716,08     | 0,0            |
|                                |                           | Total      | 22,439,08    | 352.70         |

## Modelo: Pedido - Cliente Sintético

Gera o relatório de comissão agrupado por **Vendedor**, e com a listagem dos clientes e valores que compuseram o seu total. Neste caso, o percentual da comissão deverá ser indicado no cadastro do próprio vendedor.

|               | www.futurasistemas.com.br | 11/05/2016 10:      | 35:58 Pági   | ina 1 de 1   |
|---------------|---------------------------|---------------------|--------------|--------------|
| COMISSÃO      | POR VENDEDOR/REPRESENTAN  | ΓE                  |              |              |
| Vendedor : 24 | NOME DO VENDEDOR          | Com                 | nissão : 10, | 00 %         |
| Cliente       |                           | ा                   | otal Pedido  | Tt. Comissão |
| CLIENTE 01    |                           |                     | 2.950,00     | 295,0        |
| CLIENTE 04    |                           |                     | 3.420,00     | 342,0        |
|               |                           | Total do Vendedor : | 6.370,00     | 637,0        |

### Modelo: Pedido - Vendedor Interno 2

Gera o relatório de comissões agrupados por Tipo de Pagamento e por Vendedor Interno. O percentual da comissão deverá ser indicado no cadastro do próprio vendedor.

×

| NOWE FAINTASIA |           | www.tuturasistemas.co  | m.or 22/11/2016 14:22:3 | n Pagi    | na i de i    |
|----------------|-----------|------------------------|-------------------------|-----------|--------------|
| COMISSÃ        | O POR     | VENDEDOR/REPRESE       | NTANTE                  |           |              |
| Tipo: DINHEI   | RO        |                        |                         |           | 3<br>2       |
| Vendedor :1    | 8 NO      | ME VENDEDOR            | Comi                    | são : 6,  | 00 %         |
| Data Emissão   | Nro. Ped. | Cliente                | Total Peo               | /Parcela  | Tt. Comissão |
| 06/08/2014     | 24        | CONSUMIDOR             |                         | 490,00    | 29,40        |
| 10/03/2015     | 79        | CLIENTE 05             |                         | 18,20     | 1,09         |
| 23/04/2015     | 135       | CONSUMIDOR             |                         | 37,00     | 2,22         |
| 05/05/2016     | 240       | EMPRESA DO BRASIL LTDA |                         | 365,00    | 21,90        |
|                |           |                        | Total do Vendedor :     | 910,20    | 54,61        |
| Tipo: FATUR    | A         |                        |                         |           |              |
| Vendedor :1    | 8 NO      | ME VENDEDOR            | Comi                    | são : 6,  | 00 %         |
| Data Emissão   | Nro. Ped. | Cliente                | Total Peo               | /Parcela  | Tt. Comissão |
| 17/03/2016     | 227       | CLIENTE 01             |                         | 750,00    | 45,00        |
| 17/03/2016     | 223       | CLIENTE 01             |                         | 2.500,00  | 150,00       |
| 09/11/2016     | 39303     | CLIENTE 01             |                         | 3.900,00  | 234,00       |
| 02/09/2016     | 330       | CLIENTE 04             |                         | 37.500,00 | 2.250,00     |
| 09/11/2016     | 39503     | CLIENTE 01             |                         | 410,00    | 24,49        |
| 17/03/2016     | 229       | CLIENTE 02             |                         | 1.740,00  | 104,40       |
| 05/10/2016     | 34903     | CLIENTE 01             |                         | 45,00     | 2,70         |
|                |           |                        | Total do Vendedor :     | 46.845,00 | 2.810.59     |

#### Modelo: Pedido - Vendedor Externo 2

Gera o relatório de comissões agrupados por Tipo de Pagamento e por Vendedor Externo. O percentual da comissão deverá ser indicado no cadastro do próprio vendedor.

| COMICEÃ      |           |                  |                     | T.TT Pagi    |              |
|--------------|-----------|------------------|---------------------|--------------|--------------|
| COMISSA      | OFUR      | VENDEDOK/REFRESI |                     |              |              |
| Tipo: FATUR  | A         |                  |                     |              |              |
| Vendedor :4  | 603 VEI   | NDEDOR EXTERNO   | Con                 | nissão : 6,0 | 00 %         |
| Data Emissão | Nro. Ped. | Cliente          | Total P             | ed/Parcela   | Tt. Comissão |
| 09/11/2016   | 39403     | CLIENTE 01       |                     | 3.900,00     | 234,00       |
| 08/09/2016   | 33203     | CLIENTE 04       |                     | 6.250,00     | 375,00       |
| 12/09/2016   | 33603     | FEERTER          |                     | 83,36        | 5,00         |
| 09/11/2016   | 39603     | CLIENTE 01       |                     | 390,00       | 23,40        |
|              |           |                  | Total do Vendedor : | 10.623.36    | 637.40       |